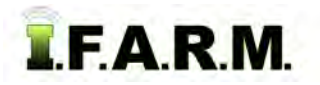

## **Applying Field Information**

- 1. Field Info: This option allows the user to open and enter field information.
  - A. Right click on a desired Field. Select the Info option.

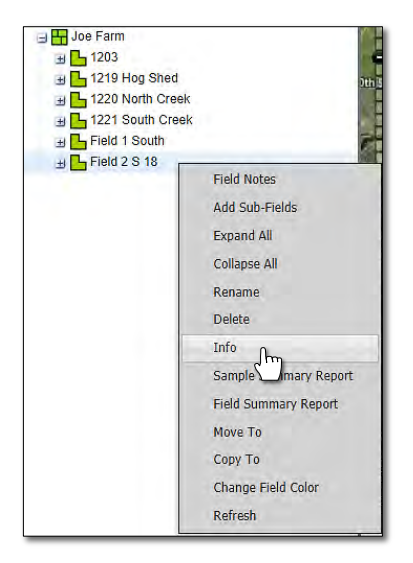

B. The selected Field info window will display.

| Account:  | Farmer, Joe  |  |
|-----------|--------------|--|
| Farm:     | Joe Farm     |  |
| Field:    | Field 2 S 18 |  |
| Field ID: | 309987       |  |
| Acres:    | 18.51        |  |
| FSN ID:   |              |  |
| Unit ID:  | 1            |  |

- *Note:* Users can now add the Field FSN and Unit ID numbers if desired. Click the **Save** button to add the new information.
- **C.** Close the box by clicking the upper right **X** box.